## How to download your allotments?

Allotment can be downloaded from our website <u>www.tneaonline.org</u>, Please follow below steps to download.

Students who are from Special reservation category have to follow different URL but procedure is common for every user.

Steps:

- 1. Click on Login button
- 2. Enter your username/password that you provided during registration
- 3. Press **Login** button, if you forgot password click on **Forgot Password** link (refer our how to reset password link from our FAQ section for more details)
- 4. After successful login, you may find **Open Provisional Allotment** button, click on that
- 5. Your allotment gets generated usually it takes few seconds to a min. once its ready there will be a **Download Now** link, click that to download the allotment

Students who are from **General Academic** and **General Vocational** can login to <u>https://www.tneaonline.org/</u> to download the allotment, students who are from special reservation can login from below link to download the allotment for respective special category

Sports - https://sports.tneaonline.org/

Government School Studied students (7.5%) - <u>https://govtsc.tneaonline.org/</u>

Differently Abled - <a href="https://diffabled.tneaonline.org/">https://diffabled.tneaonline.org/</a>

Ex-Servicemen - https://exservicemen.tneaonline.org/